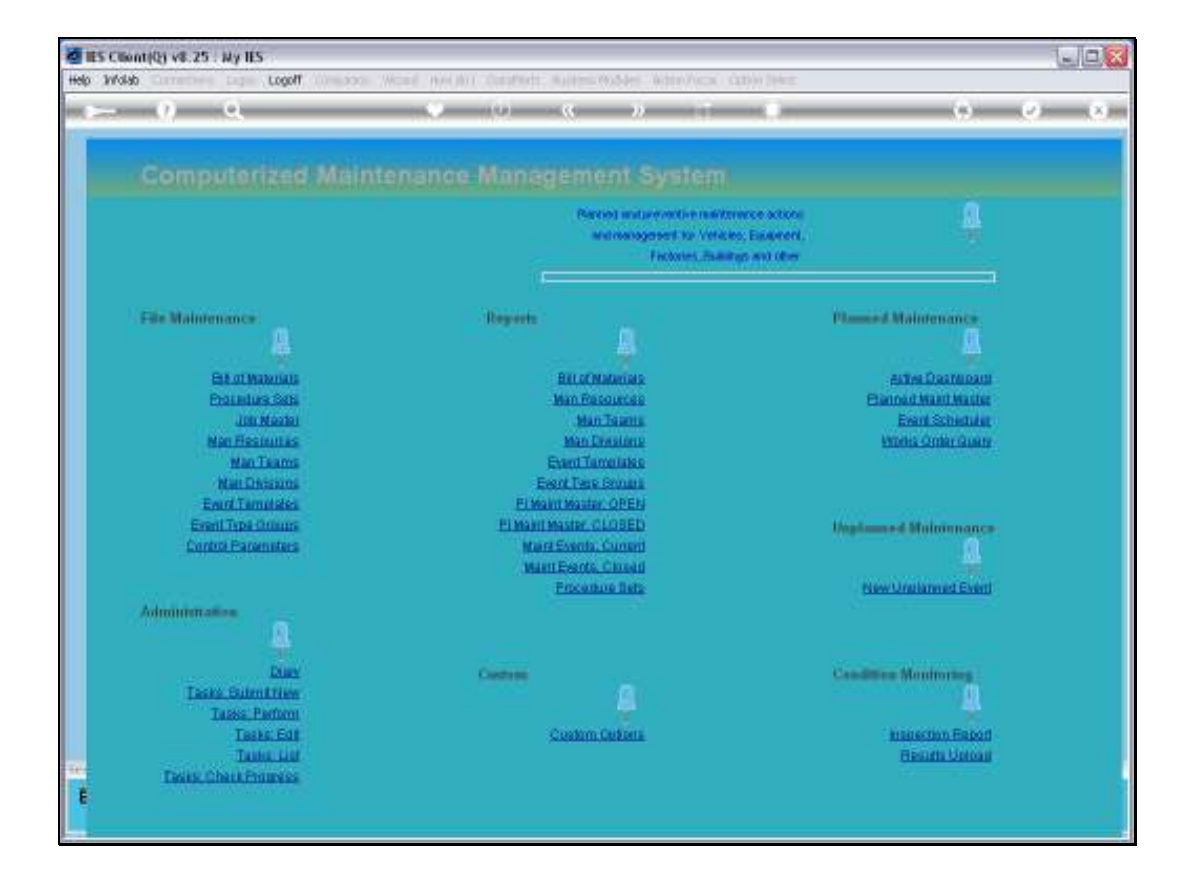

Slide notes: Any Works Order, whether Current or Prior, can be queried directly by specifying the Works Order Number.

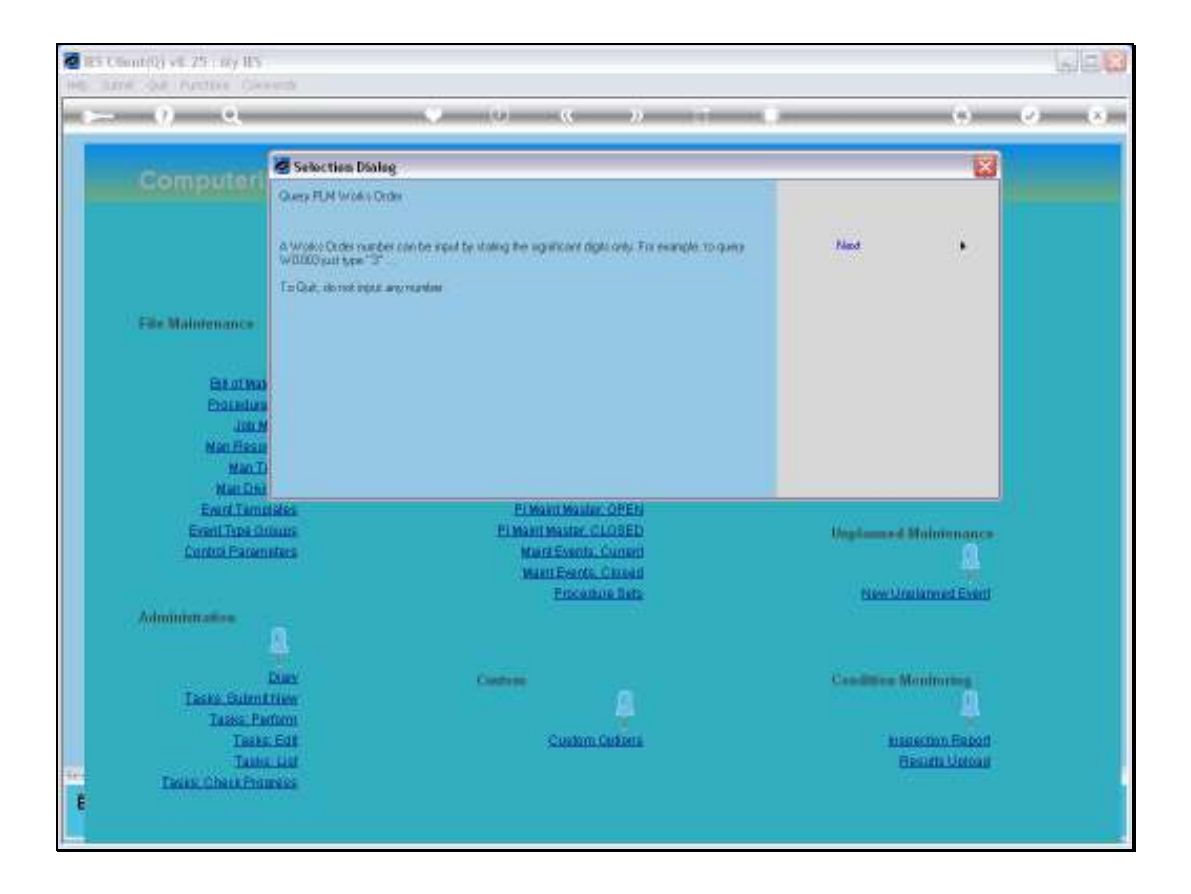

Slide notes: And we only need to type the significant digits.

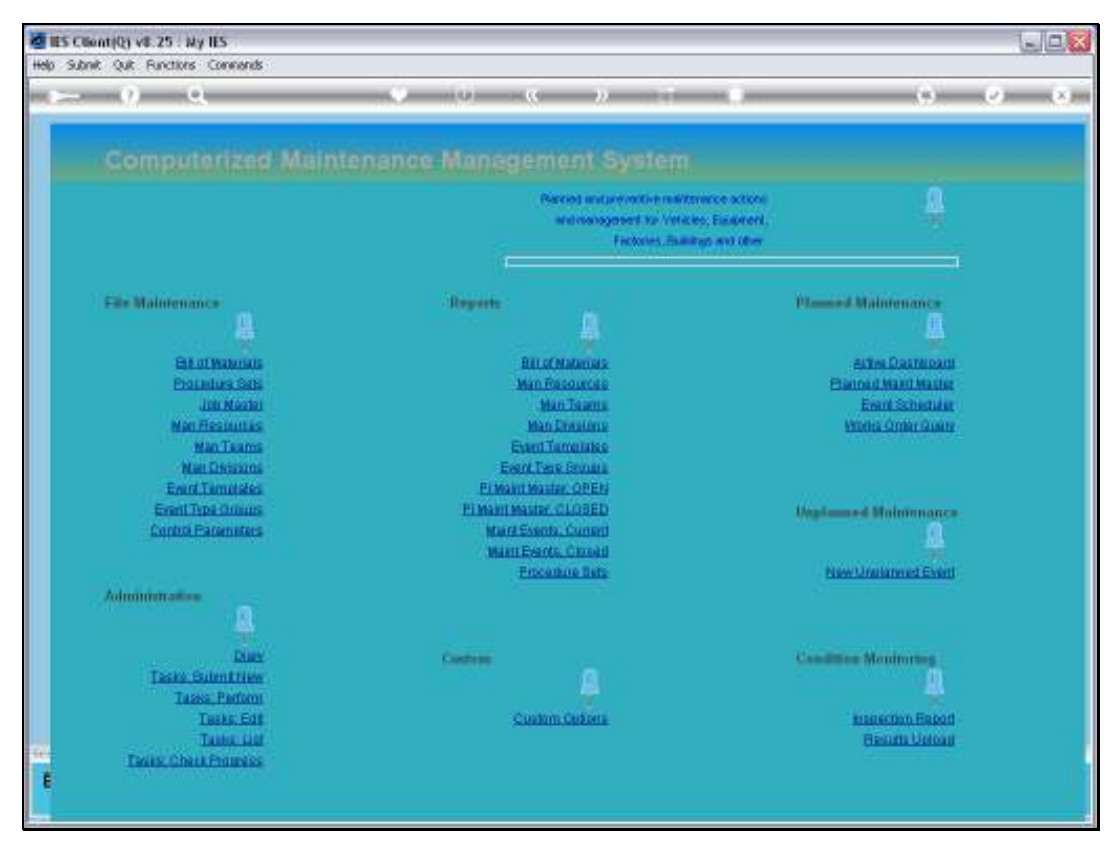

Slide 3 Slide notes:

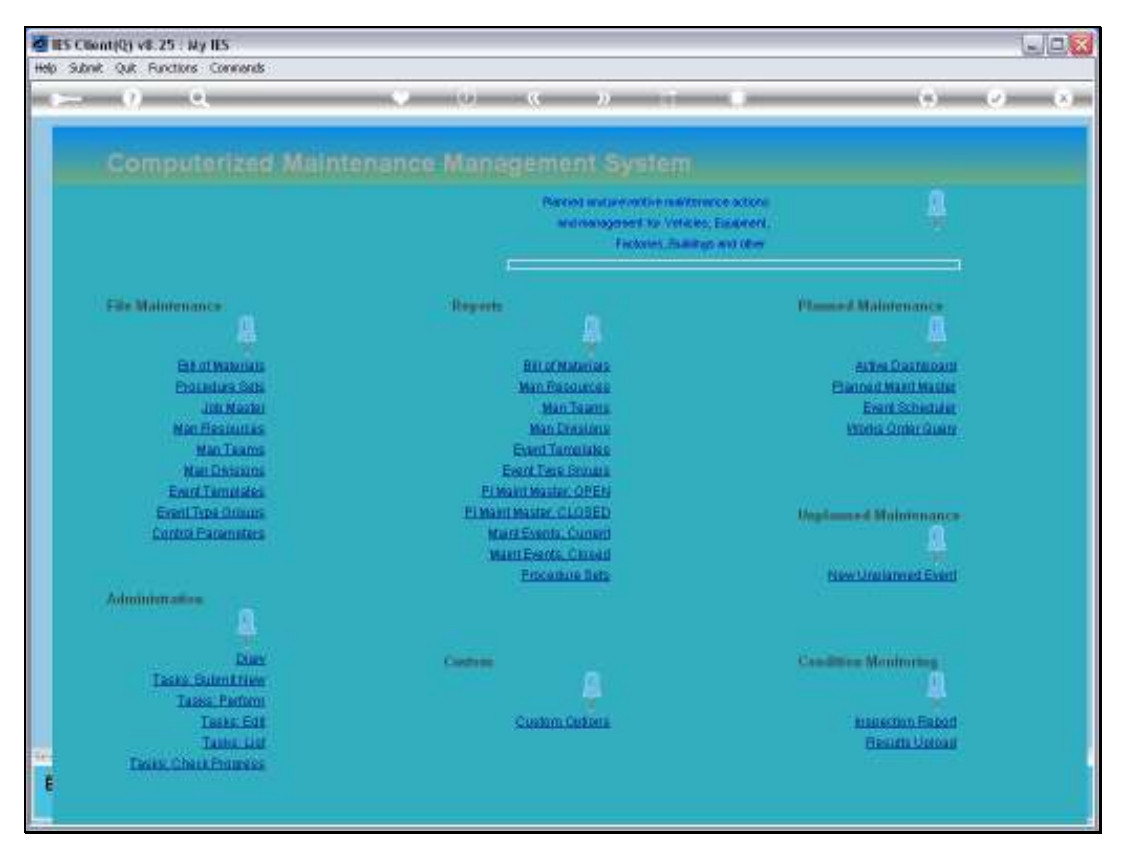

Slide 4 Slide notes:

| BES Client(Q) v8.25  | : My IES                              |         |             |
|----------------------|---------------------------------------|---------|-------------|
| Hap Subik Que Parco  |                                       | N 74 8  |             |
| U                    | <b>~</b> ~ ~ ~ ~ ~                    | // 01 0 |             |
| 1 Front Page 2 Mason | urea                                  |         |             |
|                      |                                       |         | 4 <u>44</u> |
| Event Key            |                                       |         | Quit        |
| Maint Replater       | MEH1363 KILAK 2000, CBD201            |         | Job Drill   |
| Description          | 10,000 Vehicle Rust Inspect, Prevent  |         |             |
| Date Open            | 08/04/2010                            |         |             |
| Start Dwle           | 13/04/2010                            |         |             |
| State                | PROF                                  | hintee  | ×           |
| Planed               | Flamed                                | 1999.00 |             |
| Works Order          | V0429                                 |         |             |
| Event Oroup          | Vehicle Rust Prevention               |         |             |
| Date Trigger         |                                       |         |             |
| Meter Trigger        | 10,000                                |         |             |
|                      | Q 📤                                   |         |             |
| Bill of Materinio    | 151 Rust Treatment and Prevention     |         |             |
|                      | Q 📤                                   |         |             |
|                      | Instruction Set(s)                    |         |             |
|                      | 1 1001 Vehicle Rust Inspect, Prevent, |         |             |
| 504                  |                                       |         |             |
|                      |                                       | 301     | ×           |
|                      |                                       | S       | <u>(2)</u>  |
|                      |                                       |         |             |

Slide notes: Here is the Works Order, and we can see everything about it, whether Current or Prior. We can even drill into the Job Master that owns the Event, to reveal the Transactions.

| Bits Client(Q) v8.25                                                  | : Ny IES<br>ros Connects                                                                                     |        |                |
|-----------------------------------------------------------------------|----------------------------------------------------------------------------------------------------|--------|----------------|
| ÷ (?)                                                                 | <b>Q V () «</b>                                                                                              | » it u | 6 Ø X          |
| 1 Front Plage 2 France                                                | JC82                                                                                                    |        |                |
|                                                                       |                                                                                                    |        | <u>444</u>     |
| Event Key<br>Meint Register<br>Description<br>Date Open<br>Start Date | 1542950953<br>VEN1363 KILAK 2000, CBD201<br>10,000 Wehicle Rust Inspect, Prevent<br>06/06/2010<br>13/04/2010 |        | Bud<br>UnD doL |
| Stale<br>Planned<br>Works Order<br>Event Oroup                        | PRIOR<br>Flammed.<br>90029<br>Vehicle Rust Prevention                                                        | Notes  | 2              |
| Date Trigger<br>Høter Trigger                                         | 10,000<br>Q 🚔                                                                                                |        |                |
| Bill of Materials                                                     | LSL Rust Treatment and Prevention                                                                            |        |                |
| See<br>E                                                              |                                                                                                    | 41     |                |

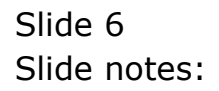

| ES Client(Q) v8.25 : Ny IES                                                                       |            |                                         |                                                                    |          |
|---------------------------------------------------------------------------------------------------|------------|-----------------------------------------|--------------------------------------------------------------------|----------|
| i Subnik Quit Functions Commands                                                                  |            |                                         |                                                                    |          |
| ••••••••••••••••••••••••••••••••••••••                                                            | » IT       |                                         | (6)                                                                | Ø 0      |
| 1Prost Page 2Pessurces                                                                            |            |                                         |                                                                    |          |
| Expected Inputs and Charnes: .                                                                    |            |                                         |                                                                    |          |
| Petail Iten                                                                                       | Quantity   | Dty Charged                             | Stock Status                                                       |          |
| 1 870011 Turtle Was                                                                               | 1.00       | 1.00                                    |                                                                    |          |
| 2 570012 Rust-Oleun Netallic Spray                                                                | 1.00       | 1.00                                    |                                                                    |          |
| 5 873313 Rust-Blast Rust Remover                                                                  | 1.00       | 1.00                                    |                                                                    |          |
| 4 9002 Workshop Labor, Type 2                                                                     | 1.00       | 1.00                                    |                                                                    |          |
| 5 25 Service Charge                                                                               | 1.00       | 1.00                                    |                                                                    |          |
|                                                                                                   |            |                                         |                                                                    |          |
|                                                                                                   |            |                                         |                                                                    |          |
|                                                                                                   |            |                                         |                                                                    |          |
|                                                                                                   |            |                                         |                                                                    |          |
|                                                                                                   |            |                                         |                                                                    |          |
|                                                                                                   |            |                                         |                                                                    |          |
|                                                                                                   |            |                                         |                                                                    | <b>v</b> |
|                                                                                                   |            |                                         |                                                                    |          |
| Max Dru                                                                                           |            |                                         |                                                                    |          |
| Nex Pre                                                                                           |            | Sub Canto                               | stars and December                                                 | ut of    |
| Hec De                                                                                            |            | Sub Contra                              | ictors and Procuremen                                              | nt of    |
| Hec Pre                                                                                           |            | Sub Contra<br>additional                | ictors and Procureme<br>Goods and Services: -                      | nt of    |
| Bec De                                                                                            |            | Sub Centra<br>additional                | ictors and Procureme<br>Goods and Services: -                      | nt of    |
| Bec De<br>Application of Human Skills: -<br>Human Resources                                       | Bours      | Sub Contra<br>additional                | ictors and Procuremen<br>Goods and Services: -<br>Purchase Orders  | nt of    |
| Application of Human Skills: -<br>Human Resources<br>1 S. Buthback , laborer , Laborers           | Nours      | Sub Centra<br>additional<br>>>>> 1<br>1 | ictors and Procuremen<br>Goods and Services: -<br>furchase Drders  | nt of    |
| Bec De<br>Application of Human Skills: .<br>Human Resources<br>1 5. Bushhack , laborer , Laborers | Hours      | Sub Centra<br>additional<br>>>> 1<br>1  | ictees and Procumenter<br>Goods and Services: -<br>furchase Drders | nt of    |
| Bec De<br>Application of Human Skills: -<br>Haman Resources<br>1 S. Buthneck , Imborer , Emborers | Hours      | Sub Centra<br>additional<br>333 1       | ictors and Procuremen<br>Goods and Services: -<br>furchase Drders  | nt of    |
| Bec De<br>Application of Human Skills: .<br>Human Resources<br>1 5. Buthback , Laborer , Laborers | Bours      | Sub Contra<br>additional<br>>>> 1       | ictors and Procureme<br>Goods and Services: -<br>Purchase Drders   | nt of    |
| Bec De<br>Application of Human Skills: -<br>Haman Resources<br>1 5. Bushback , inhorer , inhorers | Hours      | Sub Centra<br>additional<br>300 1       | ictors and Procureme<br>Goods and Services: -<br>furchase Droters  | nt of    |
| Bec De<br>Application of Human Skills: .<br>Human Resources<br>1 5. Buthback , laborer , Laborers | Nours A    | Sub Centra<br>additional                | ictors and Procureme<br>Goods and Services: -<br>furchase Droters  | nt of    |
| Bec De<br>Application of Human Skills: .<br>Human Resources<br>1 5. Bushback , laborer , Laborers | Hours      | Sub Centra<br>additional                | ictors and Procureme<br>Goods and Services: -<br>Purchase Drders   | nt of    |
| Bec De<br>Application of Human Skills: -<br>Haman Resources<br>1 5. Bushback , laborer , Laborers | Hours      | Sub Contra<br>additional                | ictors and Procureme<br>Goods and Services: -<br>Purchase Drders   | nt of    |
| Bec Pr<br>Application of Human Skills: -<br>Haan. Resources<br>1 5. Bushback , inhorer , inhorer  | Hours 1,00 | Sub Centra<br>additional                | ictors and Procureme<br>Goods and Services: -<br>furchase Droers   | nt of    |

Slide notes: The Resource tab will reveal further detail.

| ES Client(Q) v8.25  | : Ny IES                                     |       |            |
|---------------------|----------------------------------------------|-------|------------|
| Hep South Que Hard  | 0 0 (                                        |       | 0.00       |
|                     | <b>~</b> ~ ~ ~ ~ ~ ~ ~ ~ ~ ~ ~ ~ ~ ~ ~ ~ ~ ~ | //    |            |
| 1 Provide States    |                                              |       |            |
| TLUER bields Super- |                                              |       |            |
|                     |                                              |       |            |
|                     |                                              |       |            |
|                     |                                              |       |            |
|                     |                                              |       |            |
|                     |                                              |       |            |
| Event He            |                                              |       | <u>948</u> |
| Maint Registe       | WEH1363 KILUK 2000, CBD201                   |       | Job Drill  |
| Description         | 10,000 Vehicle Rust Inspect, Prevent         |       |            |
| Date Oper           | 08/04/2010                                   |       |            |
| Start Dwg           | 137042010                                    |       |            |
| State               | PRIOR.                                       | Notes | 2          |
| Planne              | d Planed                                     |       |            |
| Works Orde          | 91029                                        |       |            |
| Event Group         | Vehicle Bust Prevention                      |       |            |
| Data Tricoa         |                                              |       |            |
| Neter Trigge        | 10,000                                       |       |            |
|                     | 0 🏝                                          |       |            |
|                     |                                              |       |            |
| Bill of Material    | 151 Hust Treatment and Prevention            |       |            |
|                     | Q 🚔                                          |       |            |
|                     | Instruction Set(s)                           |       |            |
|                     | 1 1001 Vehicle Rust Inspect, Prevent,        |       |            |
| Set                 |                                              |       |            |
| 6                   |                                              | 20    | ~          |
|                     |                                              | SI    | 2          |
|                     |                                              |       |            |

Slide notes: So that is how we can find any prior or current Works Order Event by number.

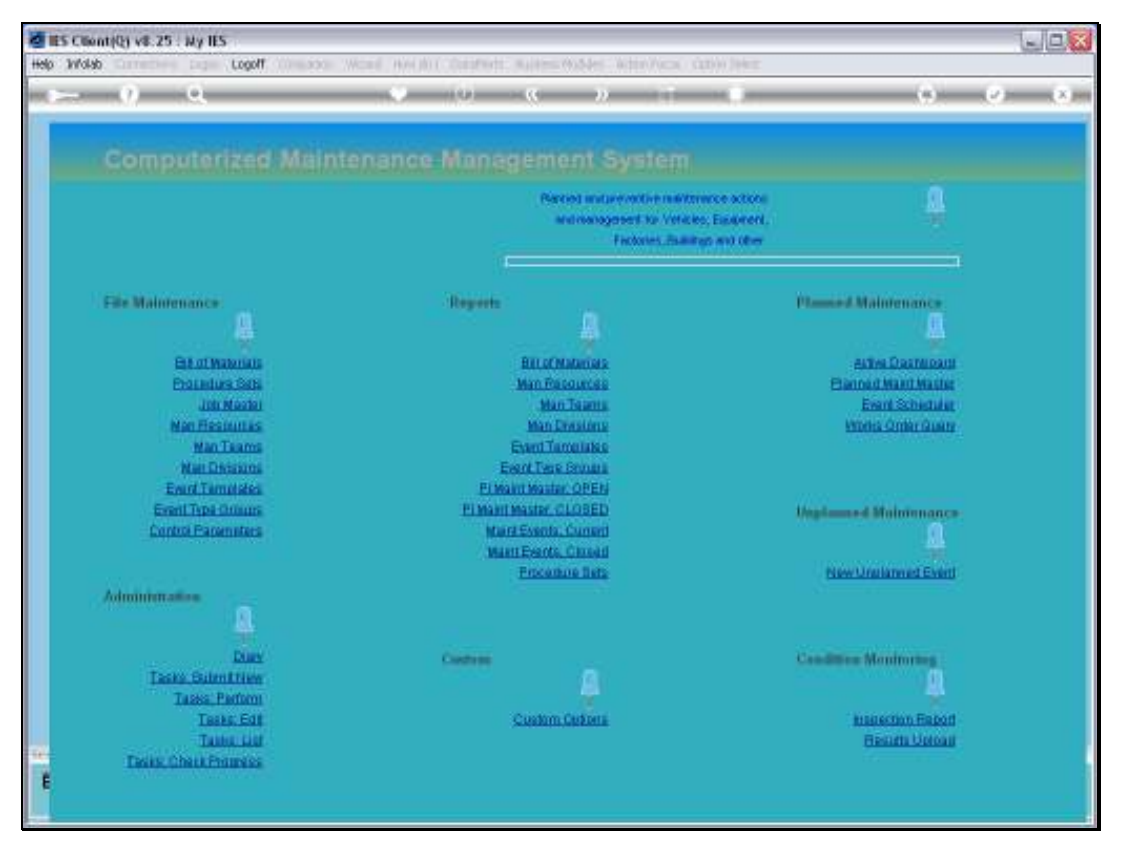

Slide 9 Slide notes:

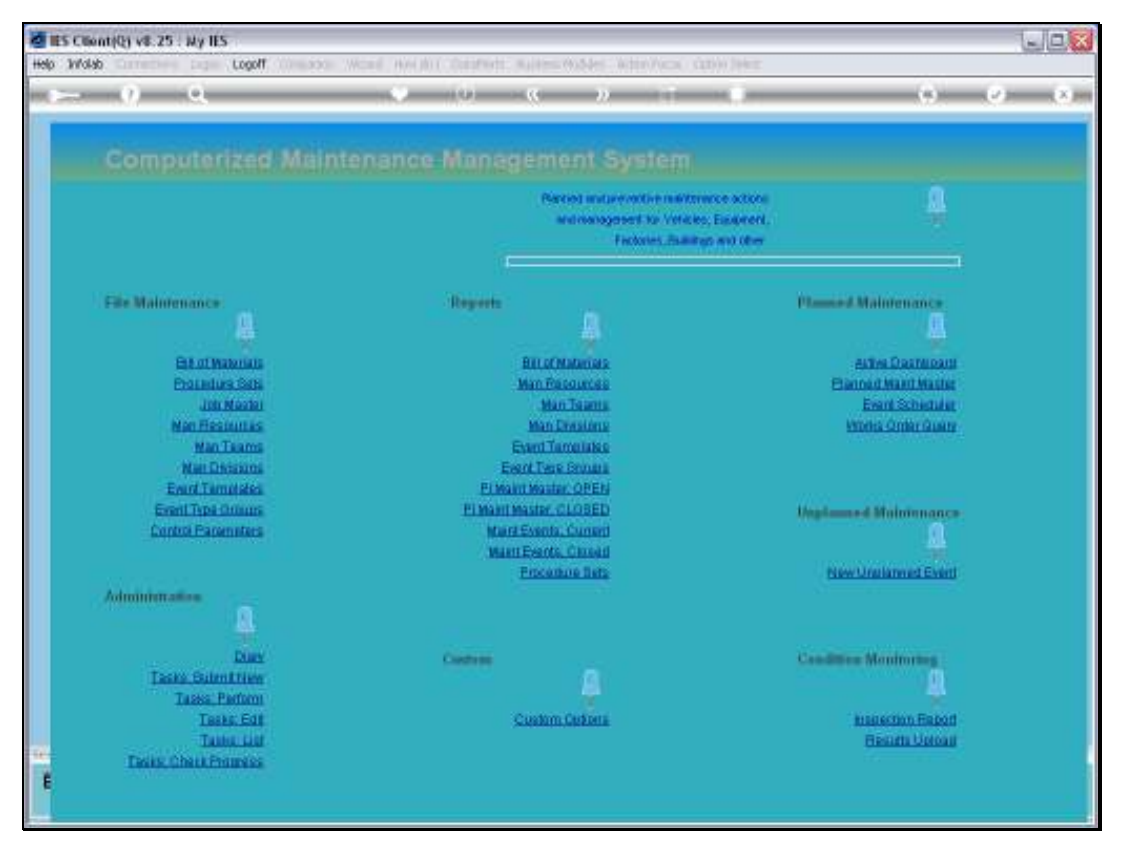

Slide 10 Slide notes: